# Návod pro správce a recepční

# Rezervování jednotlivých hodin:

#### DEMO kurty, Rejchova 5, Jihlava

728 232 802, jan.stuhl@cabernet.cz

#### **Top Admin**

plachta rezervací | správa aplikace | osobní údaje | změna hesla | nápověda | odhlásit

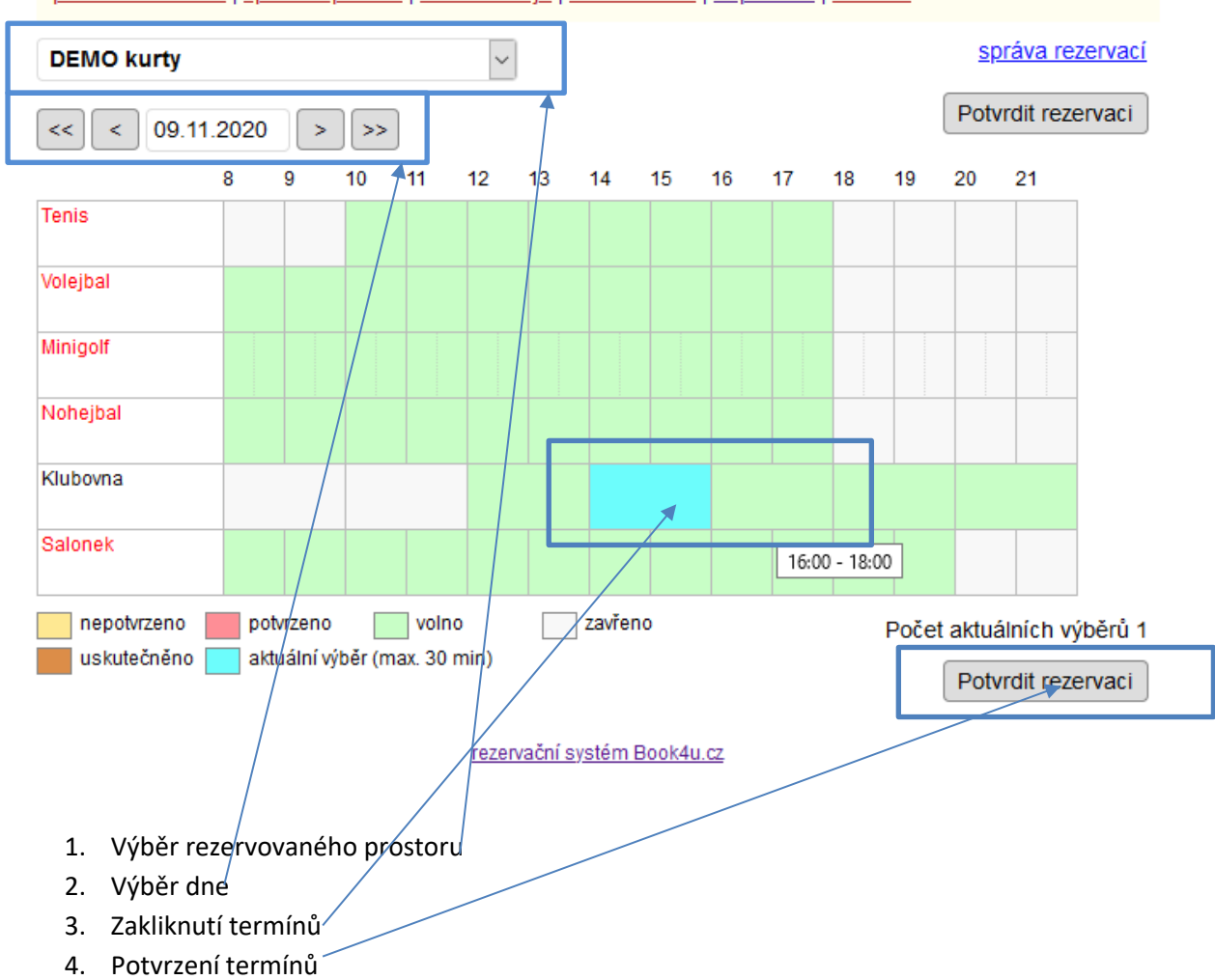

V případě, že provozujete více míst k rezervaci, pak nejprve vyberete požadované místo. Následně ě zvolíte kalendářem nebo šipkami den a pak kliknete na zelený obdélník u příslušného termínu, modrá barva indikuje výběr. Opětovným klinutím na to samé místo výběr zrušíte. Můžete současně zvolit rezervaci více termínů i ve více dnech. Jakmile máte vybráno vše, co chcete zarezervovat, tak kliknete na **Potvrdit rezervaci**.

Na následující stránce je přehled zvolených rezervací a formulář pro upřesnění rezervací. Tento formulář máte k dispozici pouze vy jako správce, běžný návštěvník zde pouze potvrzuje vybrané rezervace.

| termín     |       | místo      |          |
|------------|-------|------------|----------|
| 06.05.2019 | 20:00 | DEMO kurty | Klubovna |
|            |       |            |          |

| Pro návštěvníka                          |                                                       |
|------------------------------------------|-------------------------------------------------------|
| Příjmení jméno                           |                                                       |
| E-mail = přihlašovací jméno              |                                                       |
| Telefon                                  |                                                       |
| Název zobrazený v plachtě                |                                                       |
| Poznámka k rezervaci                     |                                                       |
| Rezervovat do stavu                      | potvrzeno     NEpotvrzeno     uskutečněno     zavřeno |
| Odeslat informační e-mail správci (sobě) |                                                       |
| Odeslat informační e-mail návštěvníkovi  |                                                       |
| Opakovaná rezervace                      | ● není<br>○ do dne<br>○ na počet                      |
|                                          | Zarezervovat Zpět                                     |

Ve formuláři hlavně musíte zadat, pro koho je rezervace určena a jsou 3 možnosti zadání:

1/ Pole jméno návštěvníka, e-mail a telefon necháte prázdné, pak je rezervace zapsaná přímo na přihlášeného správce.

2/ Do pole jméno návštěvníka začnete vypisovat jméno a ve formě našeptávače se objeví seznam odpovídajících jmen z evidence již zaregistrovaných. Vyberete z našeptávače příslušné jméno a dále nevyplňujete e-mail a telefon.

3/ Do polí jméno návštěvníka, e-mail a telefon vyplníte někoho nového a ten se pak automaticky uloží také do databáze návštěvníků a příště již bude i v našeptávači.

Pokud vyplníte položku **Název zobrazený na plachtě**, pak je tento text zobrazen pro všechny v plachtě rezervací.

Položky odeslat informační e-mail aktivují odeslání informačního e-mailu o provedené rezervaci, pokud rezervuje běžný registrovaný návštěvník, tak tuto volbu nemá a informační e-maily jsou zasílané vždy.

Dolní část formuláře je určena hlavně pro opakované rezervace, viz dále.

Celou rezervaci potvrdíte tlačítkem Zarezervovat.

!!! Pokud by celá rezervace nebyla dokončena tlačítkem Zarezervovat, tak se automaticky po 30 minutách zruší !!!

Běžný registrovaný návštěvník má z výše uvedeného formuláře k dispozici pouze **poznámku**.

## **Opakované rezervace:**

Správce může zadat i opakované rezervace. Zadání začne stejným způsobem jako je výše popsáno, přičemž může najednou označit i více termínů v rámci jedné zobrazené plachty. Po klinutí na **Potvrdit rezervaci** je poslední položkou ve formuláři "opakovaná rezervace". Rezervace lze opakovat buď na počet, tedy kolikrát se má zopakovat, nebo do dne, tedy je určen koncový den opakovaných rezervací. Perioda opakování znamená, po kolika dnech se rezervace opakuje, např. perioda 7 dní znamená, že je to po týdnu.

## Rezervování celého dne:

Pokud není během dne rezervována žádná jednotlivá hodina, pak je název řádku červeně a kliknutím na ně se zarezervuje celý den. Lze samozřejmě do jedné rezervace označit více dní.

Další postup je stejný jako u rezervace jednotlivých hodin.

### Zrušení rezervací:

Odeslanou rezervaci vaši či návštěvníků můžete zrušit odkazem správa rezervací na plachtě rezervací.

## Nastavení programu:

Nastavení programu se provádí přes odkaz správa aplikace a jsou zde tyto činnost:

základní údaje - základní kontaktní a fakturační údaje

nastavení – nastavení globálních vlastností barev a způsobu registrace návštěvníka

**rez. plachty a místa** - definice plachty rezervací, tedy co má být na plachtě, jaké jsou rezervační časy apod., každá plachta jinou zodpovědnou osobu

pracovníci – přehled osob oprávněných pro práci s rezervacemi na úrovni správce nebo recepce

**návštěvníci** - zde je evidence zaregistrovaných návštěvníků, můžete zde opravovat jejich osobní, údaje, hesla, vidíte přehledy jejich rezervací, viz dále

rezervace - přehledy rezervací s různým filtrováním, viz dále

iframe - kód, pomocí kterého se rezervační systém vkládá do stránek

#### Správa aplikace – Nastavení

**Šířka plachty** – určuje, jaký prosto na šířku bude rezervační systém potřebovat. Pokud změníte tento údaj, je potřeba též změnit parametr width v IFRAME.

Přepínání plachet – zatržítko má význam, pokud používáte více než jednu rezervační plachtu.

**Používat kredity (ceny)** – má význam, pokud se za pronájem prostorů platí s tím, že v rezervačním systému nefigurují přímo ceny, ale jsou nahrazené předplatným ve formě kreditů

**Rezervační e-mail** – zde si můžete zadat vlastní text e-mailu s informací o provedené rezervaci, pokud text nezadáte, použije se standardní text definovaný v systému.

#### Správa aplikace – Rez. plachty a místa

| poř. | id                               | název                                                                       | místo   | typ                                                                                               | stav                                                                                                    |                                                                                            |             |   |
|------|----------------------------------|-----------------------------------------------------------------------------|---------|---------------------------------------------------------------------------------------------------|----------------------------------------------------------------------------------------------------|--------------------------------------------------------------------------------------------|-------------|---|
| 1    | 1                                | DEMO kurty                                                                  | Jihlava | denni                                                                                             | v 🗘                                                                                                    | Ø                                                                                          | 2           |   |
|      | 1                                | Tenis                                                                       |         | 08:00 - 18:                                                                                       | 00                                                                                                    | 60 min                                                                                     | 2           | i |
|      | 2                                | Volejbal                                                                    |         | 08:00 - 18:                                                                                       | 00                                                                                                    | 60 min                                                                                     | 2           |   |
|      | 3                                | Minigolf                                                                    |         | 08:00 - 18:                                                                                       | 00                                                                                                    | 30 min                                                                                     | 2           |   |
|      | 4                                | Nohejbal                                                                    |         | 08:00 - 18:                                                                                       | 00                                                                                                    | 60 min                                                                                     | 2           |   |
|      | 5                                | Klubovna                                                                    |         | 12:00 - 22:                                                                                       | 00                                                                                                    | 120 min                                                                                    | 2           |   |
|      | 6                                | Salonek                                                                     |         | 08:00 - 20:                                                                                       | 00                                                                                                    | 60 min                                                                                     | 2           |   |
|      |                                  |                                                                             |         |                                                                                                   |                                                                                                    |                                                                                            |             |   |
| 2    | 39                               | DEMO tělocvična                                                             | Jihlava | týdenní                                                                                           | 4                                                                                                    | Ś                                                                                          | 2           | Î |
| 2    | 39<br>1                          | DEMO tělocvična<br>pondělí                                                  | Jihlava | <b>týdenní</b><br>12:00 - 16:                                                                     | ✓                                                                                                    | 30 min                                                                                     | 2           |   |
| 2    | 39<br>1<br>2                     | DEMO tělocvična<br>pondělí<br>úterý                                         | Jihlava | <b>týdenní</b><br>12:00 - 16:<br>08:00 - 18:                                                      | ✓ 00 00                                                                                                    | <ul><li>30 min</li><li>60 min</li></ul>                                                    | 2<br>2<br>2 | Î |
| 2    | 39<br>1<br>2<br>3                | DEMO tělocvična<br>pondělí<br>úterý<br>středa                               | Jihlava | týdenní<br>12:00 - 16:<br>08:00 - 18:<br>08:00 - 18:                                              | 00<br>00<br>00<br>00                                                                                                    | <ul> <li>30 min</li> <li>60 min</li> <li>60 min</li> </ul>                                 |             |   |
| 2    | 39<br>1<br>2<br>3<br>4           | DEMO tělocvična<br>pondělí<br>úterý<br>středa<br>čtvrtek                    | Jihlava | týdenni<br>12:00 - 16:<br>08:00 - 18:<br>08:00 - 18:<br>08:00 - 18:                               | 00 00 00 00 00                                                                                                    | <ul> <li>30 min</li> <li>60 min</li> <li>60 min</li> </ul>                                 |             |   |
| 2    | 39<br>1<br>2<br>3<br>4<br>5      | DEMO tělocvična<br>pondělí<br>úterý<br>středa<br>čtvrtek<br>pátek           | Jihlava | týdenní<br>12:00 - 16:<br>08:00 - 18:<br>08:00 - 18:<br>08:00 - 18:<br>08:00 - 18:                | •                                                                                                    | <ul> <li>30 min</li> <li>60 min</li> <li>60 min</li> <li>60 min</li> <li>60 min</li> </ul> |             |   |
| 2    | 39<br>1<br>2<br>3<br>4<br>5<br>6 | DEMO tělocvična<br>pondělí<br>úterý<br>středa<br>čtvrtek<br>pátek<br>sobota | Jihlava | týdenni<br>12:00 - 16:<br>08:00 - 18:<br>08:00 - 18:<br>08:00 - 18:<br>08:00 - 18:<br>08:00 - 18: | •     •     •     •     •     •     •     •     •     •     •     •     •     •     •     •     •     •     •     •     •     •     •     •     •     •     •     •     •     •     •     •     •     •     •     •     •     •     •     •     •     •     •     •     •     •     •     •     •     •     •     •     •     •     •     •     •     •     •     •     •     •     •     •     •     •     •     •     •     •     •     •     •     •     •     •     •     •     •     •     •     •     •     •     •     •     •     •     •     •     •     •     •     •     •     •     •     •     •     •     •     •     •     •     •     •     •     •     •     •     •     •     •     •     •     •     •     •     •     •     •     •     •     •     •     •     •     •     •     •     •     •     •     •     •     •     •     •     •     •     •     •     •     •     •     •     •     •     •     •     •     •     •     •     •     •     •     •     •     •     •     •     •     •     •     •     •     •     •     •     •     •     •     •     •     •     •     •     •     •     •     •     •     •     •     •     •     •     •     •     •     •     •     •     •     •     •     •     •     •     •     •     •     •     •     •     •     •     •     •     •     •     •     •     •     •     •     •     •     •     •     •     •     •     •     •     •     •     •     •     •     •     •     •     •     •     •     •     •     •     •     •     •     •     •     •     •     •     •     •     •     •     •     •     •     •     •     •     •     •     •     •     •     •     •     •     •     •     •     •     •     •     •     •     •     •     •     •     •     •     •     •     •     •     •     •     •     •     •     •     •     •     •     •     •     •     •     •     •     •     •     •     •     •     •     •     •     •     •     •     •     •     •     •     •     •     •     •     •     •     •     •     •     •     •     •     •     •     •     •     •     •     •     •     •     •     •     •     •     • | <ul> <li>20 min</li> <li>60 min</li> <li>60 min</li> <li>60 min</li> <li>60 min</li> </ul> |             |   |

Provozovny - rezervační plachty (max. 10) : nová rezervační plachta

Touto volbou definujete jaké prostory nabízíte k rezervaci. Uvedený příklad platí pro 2 rezervační plachty: **DEMO kurty** a **Demo tělocvična**. Rezervační plachty lze přidávat až do maximálního povoleného počtu, nebo rušit.

V **DEMO kurty**, protože se jedná denní plachtu, tak lze přidávat nebo rušit jednotlivá místa. V **DEMO tělocvična**, protože se jedná o týdenní plachtu, tak jsou předefinované dny v týdnu a nelze přidávat ani rušit.

!!! Pokud zrušíte rezervační plachtu nebo i jen rezervační místo, pak budou zrušené i všechny rezervace !!!

Ikonou editace v řádku s názvem rezervační plachty edituje

#### Závisle rezervovaná místa

Závisle rezervovaná místa jsou určena např. pro multifunkční hřiště, kde platí, že rezervací jednoho sportu je zablokována možnost hrát jiný sport. Např. je hřiště, které je jako celek pro fotbal anebo rozdělené na dva kurty na tenis. Rezervací fotbalu již nelze rezervovat tenis, rezervací jednoho tenisového kurtu již nelze rezervovat fotbal, ale je volný druhý tenisový kurt. Nastavuje se v "správa aplikace -> rez. plachty a místa" a v jednotlivých prostorech. Tato funkcionalita je pouze pro plachty s denním provozem a je nutné, aby "čas od", "čas do" a "časová jednotka" byly ve všech závislých prostorech shodné.

| 4 317       | Multifunkční hřiště | Jihlava   |      | ( | denní | $\mathbf{>}$ | *     | 0 | Ø 💈       |   | Î |
|-------------|---------------------|-----------|------|---|-------|--------------|-------|---|-----------|---|---|
| 1           | Fotbal              |           |      |   | 0     | 08:00 -      | 20:00 |   | 60 min 🎜  | 3 | Î |
| 2           | Tenis 1             |           |      |   | 0     | 08:00 -      | 20:00 |   | 60 min 💋  | 2 |   |
| 3           | Tenis 2             |           |      |   | 0     | 08:00 -      | 20:00 | / | 60 min/ 🕻 | 2 | Î |
|             |                     |           |      |   |       |              | /     |   |           |   |   |
| _           |                     |           |      |   |       |              | 1 I   |   |           |   |   |
| Rezervač    | ční místo           |           |      |   |       |              |       |   |           |   |   |
| Názov       |                     | 1         |      |   |       |              |       |   |           |   |   |
| Nazev       |                     | Fotbal    |      |   |       |              |       |   |           |   |   |
| Závisle rez | zervovaná místa     | Tenis 1   |      |   |       |              |       |   |           |   |   |
|             |                     | Tenis 2   |      |   |       |              |       |   | /         |   |   |
|             |                     | Odesial   | Zpei |   |       |              | J /   |   |           |   |   |
|             |                     |           |      |   |       |              |       |   |           |   |   |
| Rezerva     | ční místo           |           |      |   |       |              | 1     |   |           |   |   |
| Pořadí      |                     | 2         |      |   |       |              |       | / |           |   |   |
| Název       |                     | Tenis 1   |      |   |       |              |       | / |           |   |   |
| Závisle re  | ezervovaná místa    | Fotbal    |      |   |       |              |       |   |           |   |   |
|             |                     | Tenis 2   |      |   |       |              |       |   |           |   |   |
|             |                     | Odeslat   | Zpět |   |       |              |       |   |           |   |   |
|             |                     |           |      |   |       |              | -/    |   |           |   |   |
| -           |                     |           |      |   |       |              | ř     |   |           |   |   |
| Rezervad    | čni misto           |           |      |   |       |              |       |   |           |   |   |
| Název       |                     | J Taria O |      |   |       |              |       |   |           |   |   |
| TVGZC V     |                     | Tenis 2   |      |   |       |              |       |   |           |   |   |
| Závisle rez | zervovaná místa     | Fotbal    |      |   |       |              | 1     |   |           |   |   |
|             |                     |           | Znět |   |       |              | 1     |   |           |   |   |
|             |                     | Odesiat   | Zpet |   |       |              |       |   |           |   |   |

## Správa aplikace – Pracovníci

V této části aplikace zadáváte osoby oprávněné s aplikací pracovat. Pracovník může být zařazen jako **administrátor** nebo **správce rezervací**. Administrátor má veškerá oprávnění do aplikace. Správce rezervací má omezená oprávnění a může mít omezený přístup jen do některých rezervačních plachet, viz obrázek.

| Osobní údaje                      |                                                                                                    |            |
|-----------------------------------|----------------------------------------------------------------------------------------------------|------------|
| Příjmení jméno                    | Správce Plachty                                                                                          |            |
| Telefon                           | 728232802                                                                                                |            |
| E-mail = přihlašovací jméno       | servis@cabernet.cz                                                                                       | <b>(</b> ) |
| Zařazení                          | • správce rezervací • administrátor                                                                      |            |
| Oprávnění do rezervačních plachet | <ul> <li>DEMO bazén</li> <li>DEMO kurty</li> <li>DEMO tělocvična</li> <li>Multifunkční hřiště</li> </ul> |            |
| Zobrazit jméno na veřejné plachtě |                                                                                                    |            |
| Může rezervovat celý den          | 🔿 ano 🛛 💿 ne                                                                                             |            |
| Poznámka                          | Odeslat Zpět                                                                                             | li.        |

#### Správa aplikace – Návštěvníci

Seznam návštěvníků obsahuje

- indikace stavu návštěvníka: povolený/blokovaný
- zobrazení seznamu rezervací návštěvníka, pokud není u návštěvníka zobrazena ikona pro seznam, pak nemá návštěvníka žádnou rezervaci
- editace všech údajů návštěvníka, návštěvníkovi lze přiřadit barvu a povolit zobrazení jeho jména na veřejné plachtě
- zrušení návštěvníka
   !!! Pokud zrušíte návštěvníka, budou zrušeny i všechny jeho rezervace !!!

| Návštěvníci : nový návštěvník výstup pro tisk          |                                              |                                                |  |  |  |  |  |  |  |  |  |
|--------------------------------------------------------|----------------------------------------------|------------------------------------------------|--|--|--|--|--|--|--|--|--|
| Seřazení dle jména                                     | ∽ jan                                        | Hledat (hledání ve jménu, e-mailu, tel. čísle) |  |  |  |  |  |  |  |  |  |
| Celkem návštěvníků 5, zobrazena stránka 1 z 1. 🛛 🖌 🕨 🕨 |                                              |                                                |  |  |  |  |  |  |  |  |  |
| jméno                                                  | telefon                                      | e-mail                                         |  |  |  |  |  |  |  |  |  |
| Jan Prima                                              | 728 232 802                                  | jan.stuhl@previo.cz 📃 🖌 🧌 💼                    |  |  |  |  |  |  |  |  |  |
| Jan Rokycan                                            | 999999999                                    | janrok@seznam.cz 📃 🗢 🕜 🤻 🛅                     |  |  |  |  |  |  |  |  |  |
| Jan Stuhl                                              | 728232802                                    | jan.stuhl@cabernet.cz 🛛 🔳 🛩 🧮 🕜 🧌 💼            |  |  |  |  |  |  |  |  |  |
| Stuhl Jan                                              | 728232802                                    | stuhl.jan@gmail.com 📃 🛩 🕜 🤻 🛅                  |  |  |  |  |  |  |  |  |  |
| Webhouse Host                                          | 728232802                                    | jan.stuhl@webhouse.cz 🚽 🛒 🎾                    |  |  |  |  |  |  |  |  |  |
| indikace individ<br>indikace jak mů<br>indikace povole | uální barvy<br>že rezervovat<br>ného/blokova | Iného                                          |  |  |  |  |  |  |  |  |  |
| seznam rezerva                                         | cí                                           |                                                |  |  |  |  |  |  |  |  |  |
| editace                                                |                                              |                                                |  |  |  |  |  |  |  |  |  |
| změna hesla                                            |                                              |                                                |  |  |  |  |  |  |  |  |  |
| zrušení                                                |                                              |                                                |  |  |  |  |  |  |  |  |  |

## Karta návštěvníka

| Oprava návštěvníka                                      |                        |
|---------------------------------------------------------|------------------------|
| Variabilní symbol                                       | 00026888               |
| Příjmení jméno                                          | Cabernet Carel         |
| Telefon                                                 | 72232802               |
| ld nebo E-mail = přihlašovací jméno                     | cabernetsro@seznam.cz  |
| Rezervuje si do stavu                                   | opce Opotvrzeno        |
| Zobrazit jméno na veřejné plachtě                       |                        |
| Může rezervovat celý den                                |                        |
| Může vytvářet opakované rezervace                       |                        |
| Neomezený počet kreditů                                 |                        |
| Omezení počtu rezervací za povolené období              |                        |
| Povolený počet rezervací pro každou jednotlivou plachtu | 20                     |
| Přístup do rezervací                                    | o povolený 🔿 blokovaný |
| Poznámka                                                | Uložit Zpět            |

## Zajištění ochrany osobních údajů

- Návštěvník se může odstranit z databáze
- Možnost nastavení souhlasu se zpracováním osobních údajů: menu "správa aplikace -> nastavení -> Ochrana osobních údajů:"
- Určení, po jaké době bude neaktivní návštěvník anonymizován, neaktivita se hodnotí podle posledního přihlášení nebo poslední rezervace: menu "správa aplikace -> nastavení -> Ochrana osobních údajů:"

#### Správa aplikace – Rezervace

Slouží pro statistický přehled všech rezervací s vyhledávání a možností vygenerování tiskové sestavy.

Postup: nejprve je nutno zadat všechny parametry pro hledání a pak kliknout na Hledat. Tisk se generuje pro zobrazený seznam, je tedy nutno nejprve dát Hledat a až poté výstup pro tisk.

Vždy musí být zadané období od – do, v položkách pro zadání názvu místa nebo jména nemusí být žádný údaj nebo stačí jakákoliv část názvu či jména.

| Rezervace :        | období o    | d 01.07.2017 do                   | 24.07.2 | 2018    |        |     | bez zavřeno 🕅 |                |               |
|--------------------|-------------|-----------------------------------|---------|---------|--------|-----|---------------|----------------|---------------|
| plachta            | vše         |                                   | $\sim$  |         | místo  |     | vše           | $\sim$         |               |
| návštěvník         |             |                                   |         |         | Hledat |     |               | <u>výs</u>     | stup pro tisk |
| Celkem rezervací 4 | 18, zobraze | ena stránka <b>1</b> z <b>3</b> . |         |         |        |     |               | _ <b> </b> ◀ - |               |
| datum č            | čas         | plachta                           | m       | nísto   |        | jmé | no            |                | stav          |
| 12.07.2017 1       | 18:00       | DEMO kurty                        | KI      | lubovna |        | Der | no User       |                |               |
| 30.08.2017 1       | 16:00       | DEMO kurty                        | Vo      | olejbal |        | Der | no User       |                |               |
| 30.08.2017 1       | 17:00       | DEMO kurty                        | Vo      | olejbal |        | Der | no User       |                |               |
| 23.10.2017 1       | 17:00       | DEMO kurty                        | N       | ohejbal |        | Der | no User       |                |               |
| 23.10.2017 1       | 18:00       | DEMO kurty                        | К       | lubovna |        | Der | no User       |                |               |